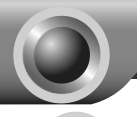

# Installation

# **Typical Network**

TL-WA7510N is used for remote point-to-point connection. It makes remote Internet share possible.

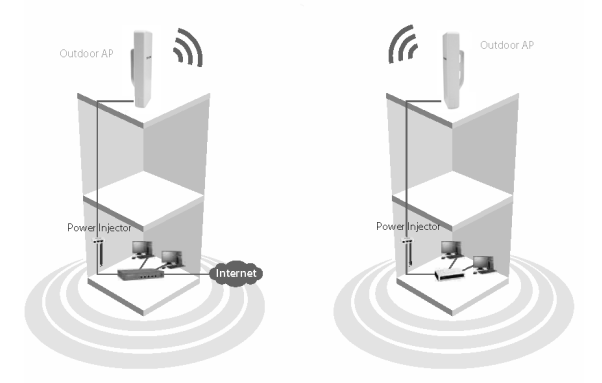

Note The typical connection for TL-WA7510N is shown as above. Please make sure that the two CPEs are placed face to face; otherwise the wireless signal strength might be weak. Here shows several incorrect examples.

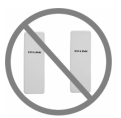

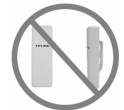

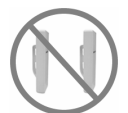

Note If you are using an external antenna to connect, please refer to Appendix 1.

# 2

# Connecting the Device

Note Please use only wired network connections to configure the AP.

1

Locate a suitable mounting site for your CPE. For choosing the best location, select an elevated location where trees, buildings and large steel structures will not obstruct the antenna signals and which offers maximum line-of-sight propagation with the users.

Adjust the direction of your CPE for the best signal. Place the straps through the slots on the back of the CPE and then around the pole. Tighten the straps.

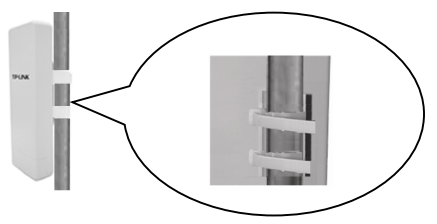

Connect one end of an Ethernet cable to the POE port of the provided Power Injector and the other end of the Ethernet cable to the LAN port of the CPE.

Then, connect the LAN port of the Power Injector to a PC using another Ethernet cable. Finally, plug the provided power adapter into the DC jack on the Power Injector, and the other end to a standard electrical wall socket.

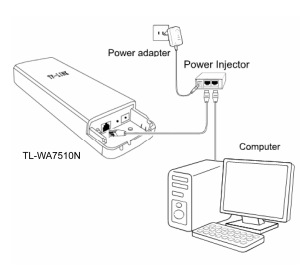

The connection will be similar to the figure below after the above steps are finished.

If you use two CPEs to build the network, please make sure that the two CPEs are placed face to face.

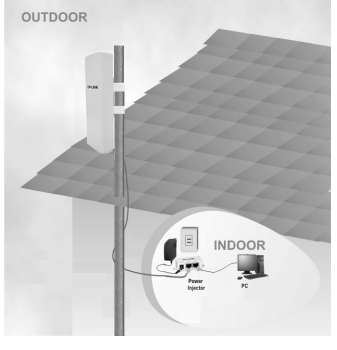

Turn on all your network devices and then check to see if the LEDs on the AP display normally as the diagram below describes.

|                         | PWR LAN Wireless Signal Strength |
|-------------------------|----------------------------------|
| Solid light             |                                  |
| Solid light or flashing |                                  |
| Solid light             |                                  |

Note If the LEDs display abnormally, please check to see if all the cable connectors (power adapter and Ethernet cable) are well connected to your devices.

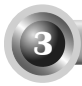

# Configuring the Device

Note You will need to assign your computer a Static IP address within the same range as the AP's IP address. See the <u>Appendix 2: Troubleshooting - T3</u> if you need any assistance.

Login

ut:blank - Microsoft Internet Explorer Open your web browser and type in Stack - O - 🗷 🗟 🏠 🖉 Search 👷 Favorites 🤗 http://192.168.1.254 in the address http://192.168.1.254 🗸 🛃 Go Linis » 🚓 bar and then press Enter Connect to 192. 168. 1. 254 2 A dialog box will prompt you for the User name and Password. Enter R the default values and click OK. TP-LINK Wireless Lite N Access Point WA7510N User name: 🖸 admin User name: admin Password: admin Password: .... Remember my password Click OK OK Cancel

Note If the dialog box does not pop up, please refer to T3 in the <u>Appendix 2:</u> <u>Troubleshooting</u>. Also, T2 will give you some help if you forget the password.

The web management page will display after your successful login.

Click Quick Setup

| 068            | 010705                                |                                                                                                    |
|----------------|---------------------------------------|----------------------------------------------------------------------------------------------------|
| Operation Hode | house                                 | And a state of the second second seco |
| Network        |                                       |                                                                                                    |
| Wireless       | Barboare                              | Werston: WH7518NV18008008                                                                                                    |
|                | · · · · · · · · · · · · · · · · · · · |                                                                                                    |
| System Teals   | LAN                                   |                                                                                                    |
|                | INC.                                  | Address: 80-75-10-05-05-00                                                                                                    |
|                | P.                                    | Address: 192.189.1.254                                                                                                    |
|                | 544                                   | et Mask: 255.255.255.0                                                                                                    |

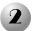

# **Operation Mode Setting**

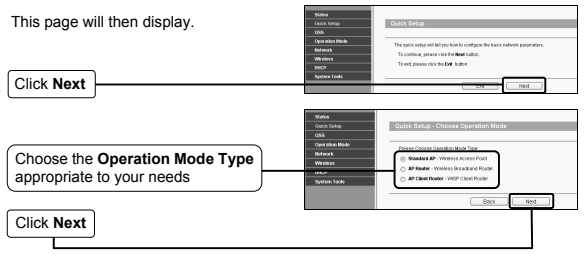

Note The AP supports three operation modes: Standard AP, AP Router and AP Client Router.

- a) If you want to connect to your WISP, please choose AP Client Router mode and proceed to A;
- b) If you want to configure a point-to-point connection, please skip to B;
- c) If you want to configure a repeater, please skip to C.

# A. Configuration for WISP Client (CPE)

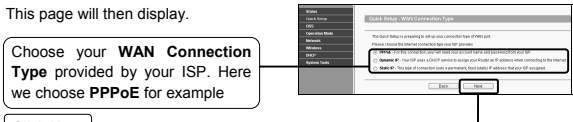

Click Next

|                                                         | Scales Oexic Series Oexic Serie |
|---------------------------------------------------------|----------------------------------------------------------------------------------------------------|
| Enter the Username and Password<br>provided by your ISP | Operation Mode User Name User Name U |
|                                                         | Bach Mod                                                                                                    |
| Click Next                                              |                                                                                                    |

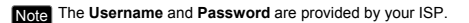

|              | Notion<br>Coace Serop<br>OSS<br>Operation Mode<br>Helwalk | Quice Setup - Winkess<br>Please configure parameters of | eft mode                                                                                                    |
|--------------|-----------------------------------------------------------|---------------------------------------------------------|----------------------------------------------------------------------------------------------------|
|              | 101544                                                    | 1550                                                    | Energia (U.C.). (U.C.).                                                                                                    |
|              | Setera Josh                                               | Terpine                                                 | United States IN                                                                                                    |
|              |                                                           | Warring                                                 | Francist als you should inderivate incident, sawe it as need, and rebeat,<br>an rate rate and search are VPs.<br>Presention candidate a control for condep to confirm local law. |
| Click Search |                                                           | te te te                                                | Seath                                                                                                    |
| $\Box$       |                                                           | WPhone                                                  |                                                                                                    |
|              |                                                           | Anthroper                                               | com w                                                                                                    |
|              |                                                           | Petronit                                                |                                                                                                    |
|              |                                                           |                                                         | Cask Hee                                                                                                    |

This page will then display.

You will see the **BSSID** as well as **SSID** provided by your ISP display on the **AP** List. Here takes **00-1D-0F-11-22-33** and **WISP** for example.

| P COME 1         |      |        |         |          |         |
|------------------|------|--------|---------|----------|---------|
| BSSID            | SSID | Signal | Channel | Security | Choose  |
| 001D-0F-11-22-33 | WISP | 2549   | 44      | ON       | Connect |
|                  |      |        |         |          |         |

| Click | Connect |
|-------|---------|
|-------|---------|

|                                      | Quick Setup - Wireless                    |                                                                                                    |                                                                                 |
|--------------------------------------|-------------------------------------------|----------------------------------------------------------------------------------------------------|---------------------------------------------------------------------------------|
| Then it will automatically paste the | Please configure parameters of APIC Mode: |                                                                                                    |                                                                                 |
| CCID and DCCID value into the        | SSD:                                      | WISP                                                                                                    |                                                                                 |
| SSID and BSSID value into the        | USSID:                                    | 00-10-0F-11-22-33                                                                                                    | Example: 00-10-06-11-22-33                                                      |
| corresponding field                  | Pagion                                    | United States                                                                                                    | _                                                                               |
|                                      | Werning:                                  | First at all, you should select your<br>or you may not search any APs.<br>Ensure you select a correct count<br>incorrect settings may cause inter<br>Search | location, save it, go neet, and rabool,<br>y to conform local liev.<br>ference. |
|                                      | Key type:                                 | None                                                                                                    | ~                                                                               |
|                                      | WEP Index                                 |                                                                                                    | 2                                                                               |
|                                      | Auth type:                                |                                                                                                    | ×                                                                               |
|                                      | Password                                  |                                                                                                    |                                                                                 |
| Click Next                           |                                           | Back Next                                                                                                    |                                                                                 |

Click **Finish** to exit the **Quick Setup** wizard and wait until the AP completes rebooting. After that the changes will take effect.

| 9464<br>0433549 | Quick Setup - Finish                                                                   |
|-----------------|----------------------------------------------------------------------------------------|
|                 |                                                                                        |
|                 | Constraining on The Dry for is now connection you to the internet. For detail settings |
| 190w3%          | please click other menus if necessary.                                                 |
|                 |                                                                                        |
|                 |                                                                                        |
| Kysleen Tools   | 0804 Patry                                                                             |
|                 |                                                                                        |
|                 |                                                                                        |
|                 |                                                                                        |

Click Finish

# B. Configuration for Point-to-Point Connection

Note Two TL-WA7510N Access Points are needed for this application.

## 1) The AP Setting

| Click Next         | System Taces              | AP Clean Roader     VIOP Clean Roader     Not |
|--------------------|---------------------------|-----------------------------------------------|
| Select Standard AF | Wreicos                   | AP Realer - Wireless Broadcand Roster         |
| Select Standard AD | Operation Made<br>Network | Please Choose Operation Mode Type:            |
|                    | 055                       |                                               |
|                    | Orack Sertup              | Guick Setup - Choose Operation Node           |

| Enter a unique and easy-to-remember<br>name for your wireless network. Here<br>we enter <b>TP-LINK_050500</b> as the<br>SSID for example | SAND<br>OCTORE<br>OFFICE<br>SAND<br>SAND<br>SAND<br>SAND<br>SAND<br>SAND<br>SAND<br>SAND | Concol of the concentration<br>Concentration<br>With iteration<br>Concentration<br>Concentration<br>C | American         B           France         B           1000         B           1000         B           1000         B           1000         B           1000         B           1000         B           1000         B                                                                                                    |
|----------------------------------------------------------------------------------------------------|------------------------------------------------------------------------------------------|----------------------------------------------------------------------------------------------------|----------------------------------------------------------------------------------------------------|
| Select your region from the drop-down list                                                                                               |                                                                                          | Minist Socarty,<br>0<br>PM Passacz                                                                                                    | Include Society<br>With PSRIVERS PSR<br>(1) Court with ACCT Associates Editions II and ECO you calculated a Associates Editions II and ECO<br>(2) Court with ACCT Associates Editions II and ECO you calculate and Access II and ECO<br>(2) Court and ACCT Associates Editions II and ECO you calculate and Access II and ECO<br>(2) Court and ACCT Associates Edition (2) and ECO you calculate and Access II and ECO<br>(2) Court and ACCT Associates Edition (2) and ECO you calculate and Access II and ECO<br>(2) Court and ACCT Associates Edition (2) and ECO you calculate and ACCESS ACCESS AC |
| Click Next                                                                                                    |                                                                                          |                                                                                                    | and Med                                                                                                    |

Click **Finish** to exit the **Quick Setup** wizard and wait until the AP completes rebooting. After that the changes will take effect.

| 54m            | - Querk Stelap - Finish                                                              |
|----------------|--------------------------------------------------------------------------------------|
| 955            |                                                                                      |
| Operation Mode | Constraining the Register is note consection you in the internet. For detail actions |
| 199493         | please click other menus if necessary.                                               |
| Warkess        |                                                                                      |
| 0609           |                                                                                      |
| Kynime Taala   | 084                                                                                  |
|                |                                                                                      |
|                |                                                                                      |
|                |                                                                                      |

Click Finish

## 2) The Client Setting

After your successful login, please configure the other TL-WA7510N by following the steps below.

Note You should change the default LAN IP address of the Client from 192.168.1.254 to 192.168.1.X (X can be any number from 2 to 253) to avoid an IP conflict with the former AP. Here we choose 192.168.1.2 as an example.

|                                         | Saass<br>Ooke Shop<br>Oris                                         |
|-----------------------------------------|--------------------------------------------------------------------|
| Click Network > LAN                     | Countrie Hold<br>Manaark<br>Jake<br>Walaisa                        |
| Enter 192.168.1.2 in the PAddress field | Second Hank         262 20 20 0           System Hank         2000 |
| Click Save                              |                                                                    |

Note The AP will begin rebooting automatically after clicking Save.

| Select Client                                                                        | Click Wireless ><br>Wireless Settings | Status<br>Calck Setup<br>C655<br>Cepecation Moto<br>Network                                                   | Wireless Settings<br>Operation Mode:            | Cleat                              |
|--------------------------------------------------------------------------------------|---------------------------------------|----------------------------------------------------------------------------------------------------|-------------------------------------------------|------------------------------------|
| Celarace Setting     Trained setting incer setting     Trained setting incer section | Select Client                         | <br>Warness kotzeps<br>Wirelens Security<br>Weiness MAL Internal<br>Wireless MAL Internal<br>Microsoft Mancad | Citable W2N<br>© 5500<br>© MAC of AP<br>Regions | United States                      |
| Click Search                                                                         | Click Search                          | Centance Setting     Throughput Manihor     Wheness Mathabox     Socie     Syntem Fools                       |                                                 | Verstell offices top recent of the |

| This page will then display. |  | APList  |                   |                         |        |         |          |           |
|------------------------------|--|---------|-------------------|-------------------------|--------|---------|----------|-----------|
|                              |  | AP Coun | t 58              |                         |        |         |          |           |
|                              |  | 1D      | 85510             | SSID                    | Signal | Channel | Security | Choose    |
| Find the SSID you have       |  | 1       | 03-04-03-00-12-34 | for_743_Not_0128        | 25 d3  | 35      | OFT      | Cennicl   |
| Find the Gold you have       |  | 2       | 037510.0515.01    | TP-LINK_050508          | 21.09  | 43      | ON       | Cannect   |
| configured on the first AP   |  | 3       | 03-AI-N-N-AI-N    | TP-LINK, AFAFAF         | 9 40   | 44      | OFF      | Cat test  |
| <b>J</b>                     |  | 4       | 03-25-86-87-32-FE | Nativorii: 0025956712/a | 18 09  | 26      | OFF      | Call 1993 |
|                              |  | 5       | 00-1D-0F-01-86-18 | TP-LINK_010518          | 12 49  | 44      | OFF      | Salasci   |
| Click Connect                |  |         |                   |                         |        |         |          | _         |
|                              |  |         |                   | Relesh                  |        |         |          |           |

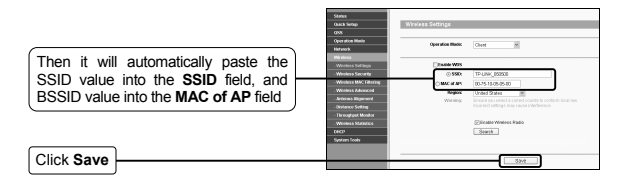

Note The BSSID is the same as the MAC address.

# C. Configuration for Repeater

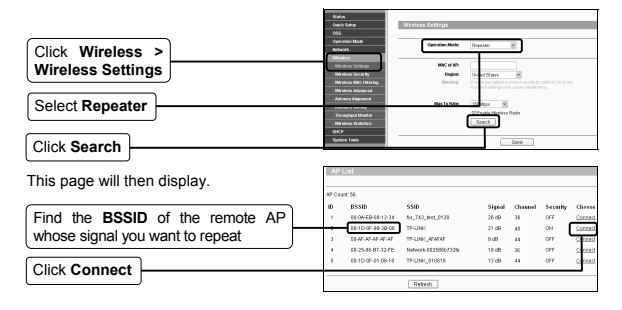

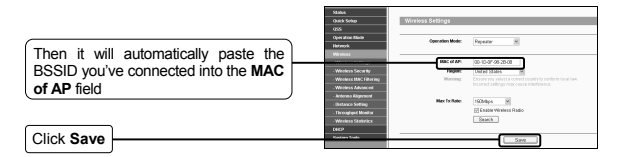

Note The BSSID is the same as the MAC address.

# 3 Antenna Alignment

After basic configuration of operation mode, you can adjust your CPE's direction to get a better signal strength according to the parameters shown on the **Antenna Alignment** page.

Click Wireless

Click Antenna Alignment

| Market .               |                 |       |    |
|------------------------|-----------------|-------|----|
| Outck Setup            |                 |       |    |
| CAN .                  |                 |       |    |
| Operation Mode         |                 |       |    |
| Not anoth.             | PARKIN RSSE     | 41 00 |    |
| Western                | Signal Percent: | 75%   |    |
| - Weeless Sellings     |                 |       |    |
| Wroless Security       | RSSI RANGE:     |       | 55 |
| -Weeless NAC Fillering |                 |       |    |
| Weeks Manced           |                 |       |    |
| Artenna Algement       |                 |       |    |
| - Obstance Setting     |                 |       |    |
| - Throughput Monitor   |                 |       |    |
| -Wreless Statistics    |                 |       |    |
| DICP                   |                 |       |    |
| System Tools           |                 |       |    |
|                        |                 |       |    |

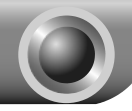

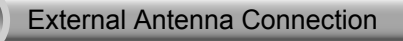

- If you have an external antenna with the RP-SMA port, you could connect it to the RP-SMA port of your CPE directly.
- If you have an external antenna with N type port, you could connect it to the TL-WA7510N with a pigtail cable. To protect your product, you could also add a surge protector. The complete connection would be simply illustrated as below.

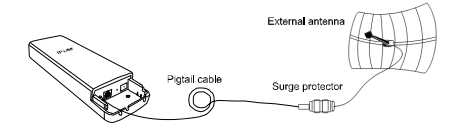

Note The pigtail cable is used to change the N type port to RP-SMA type port.

# Configure the External Antenna

Note You will need to assign your computer a Static IP address within the same range as the AP's IP address. See the <u>Appendix 2: Troubleshooting - T3</u> if you need assistance.

# 1 Login

Open your web browser, type http://192.168.1.254 in the address field and press Enter

| rie. | Edit | View       | Favorkes  | Tools | Hel | ,      |        |          |      | - 181 |
|------|------|------------|-----------|-------|-----|--------|--------|----------|------|-------|
| G    | Back | . 0        | · 🗙       | 2     | 6   | Search | 1 Pres | avorites | Ø    | 1     |
|      |      | hater 1717 | 0.140.1.0 |       |     |        | ill co | Links    | 20 4 | à .   |

| A dialog box will prompt you for the User name and Password. Enter the default values and click OK. | Connect to 192. 1                           | .68. 1. 254                                                                                                    |
|----------------------------------------------------------------------------------------------------|---------------------------------------------|----------------------------------------------------------------------------------------------------|
| User name: <b>admin</b><br>Password: <b>admin</b>                                                   | TP-LINK Wireless<br>User name:<br>Password: | Lite N Access Point VA7510N   d dnin  control  d dnin  control  d dnin  control  d dnin  control  d dnin  control  d dnin  d dnin  d d |
| Click OK                                                                                            |                                             | OK Cancel                                                                                                    |

# 2 Configure the External Antenna

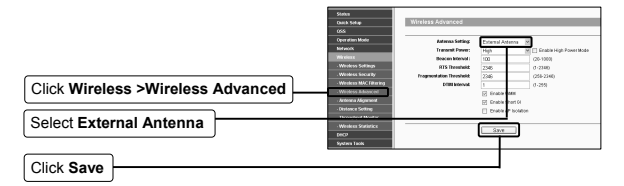

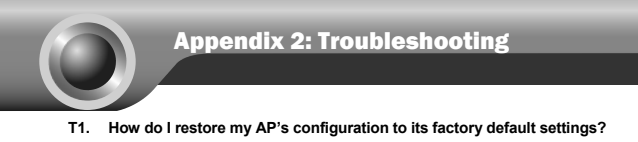

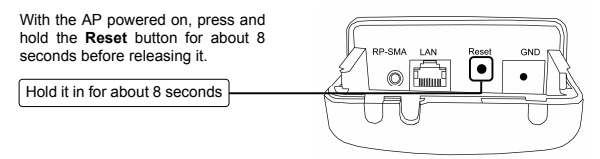

Note Once the AP is reset, the current configuration settings will be lost and you will need to reconfigure the AP.

## T2. What can I do if I forget my password?

- Restore the AP's configuration to its factory default settings. If you don't know how to do that, please refer to previous section T1;
- 2) Use the default user name and password: admin, admin;
- 3) Try to reconfigure your AP by following the instructions of this QIG.

## T3. What can I do if I cannot access the web-based configuration page?

You should first configure your computer's IP Address.

Please follow the steps below to finish your PC configuration.

## > For Windows 7 OS

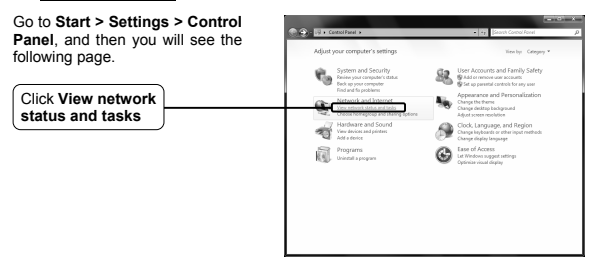

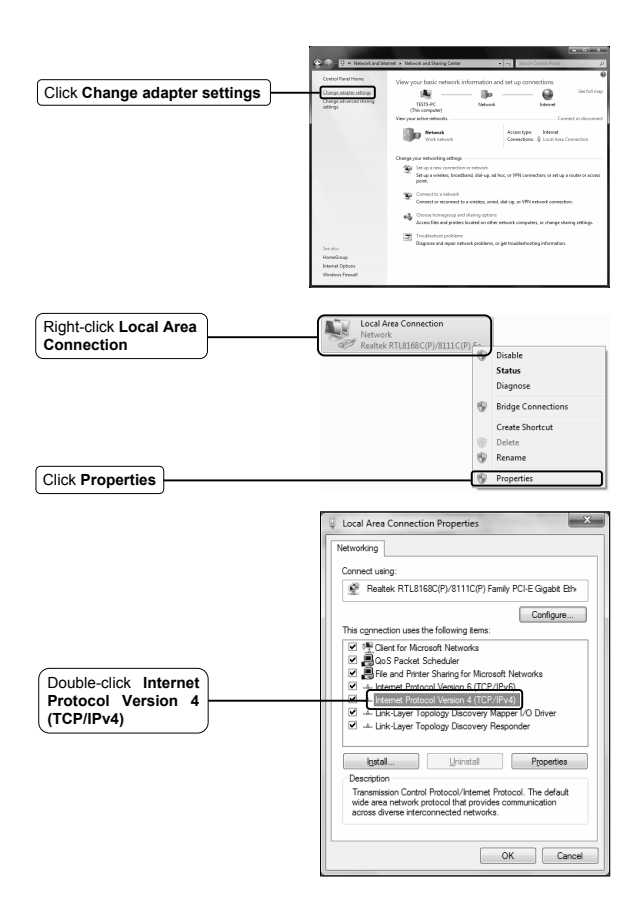

|                                                                     | Internet Protocol Version 4 (TCP/IPv4) Properties                                                                                                    | X   |
|---------------------------------------------------------------------|----------------------------------------------------------------------------------------------------|-----|
| Select Use the following IP                                         | General You can get IP settings assigned automatically if your network administrator for the appropriate IP performs. On Datas on Performs. On Datas on Performs automatically | ;   |
| address                                                             | Use the following IP address:                                                                                                    |     |
|                                                                     | IP address: 192 . 168 . 1 . 100                                                                                                    |     |
| Enter 192.168.1.100 into the IP                                     | Subnet mask: 255 . 255 . 255 . 0                                                                                                    |     |
| address field, 255.255.255.0                                        | Default gateway:                                                                                                    |     |
| into the Subnet mask field                                          | Obtain DNS server address automatically                                                                                                    |     |
| Select Use the following DNS                                        | Use the following DNS server addresses:                                                                                                    |     |
| server addresses                                                    | Preferred DNS server:                                                                                                    |     |
|                                                                     | Alternate DNS server:                                                                                                    |     |
| Enter the <b>DNS server address</b> provided by your ISP or network | Advanced                                                                                                    |     |
| administrator                                                       | OK Can                                                                                                    | e . |
|                                                                     |                                                                                                    |     |
|                                                                     |                                                                                                    |     |

# > For Windows XP OS

Go to **Start > Control Panel**, you will then see the following page.

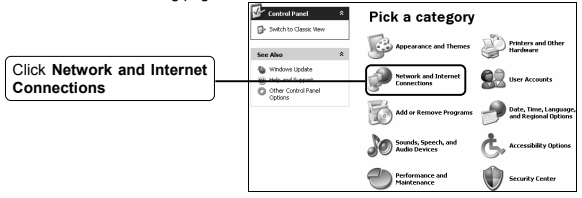

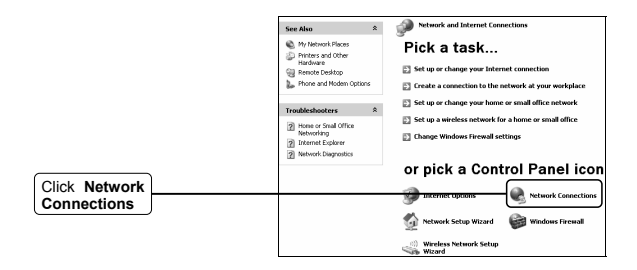

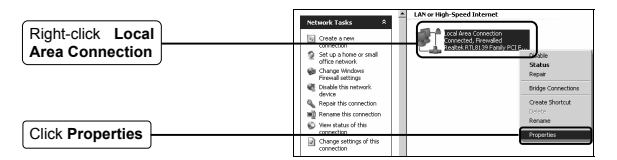

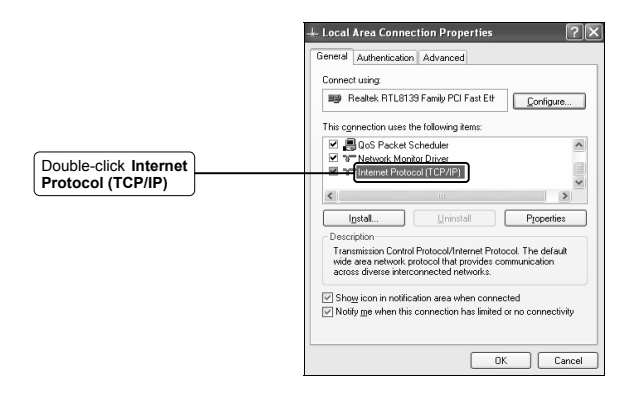

|                                                                                               | Internet Protocol (TCP/IP) Properties                                                                                                    |
|-----------------------------------------------------------------------------------------------|----------------------------------------------------------------------------------------------------|
|                                                                                               | General<br>You can get IP settings assigned automatically if your network supports<br>this capability. Otherwise, you need to ask your network administrator for<br>the appropriate IP settings. |
| Select Use the following IP                                                                   | Obtain an IP address automatically     Use the following IP address:     IP address:     IP address:                                                                                             |
| Enter 192.168.1.100 into the IP<br>address field, 255.255.255.0<br>into the Subnet mask field | Subret mask: 255 . 255 . 2<br>Default goteway:                                                                                                    |
| Select Use the following DNS server addresses                                                 | Use the following DNS server addresses     Preferred DNS server:     Alternate DNS server:                                                                                                    |
| Enter the <b>DNS server address</b><br>provided by your ISP or network<br>administrator       | Advanced                                                                                                    |
| Click OK                                                                                      |                                                                                                    |

# **Technical Support**

- For more troubleshooting help, go to: www.tp-link.com/support/faq.asp
- To download the latest Firmware, Driver, Utility and User Guide, go to: www.tp-link.com/support/download.asp
- For all other technical support, please contact us by using the following details:

#### Global

Tel: +86 755 26504400 E-mail: support@tp-link.com Service time: 24hrs, 7 days a week

#### Singapore

Tel: +65 62840493 E-mail: support.sg@tp-link.com Service time: 24hrs, 7 days a week

#### UK

Tel: +44 (0) 845 147 0017 E-mail: support.uk@tp-link.com Service time: 24hrs, 7 days a week

#### USA/Canada

Toll Free: +1 866 225 8139 E-mail: support.usa@tp-link.com Service time: 24hrs, 7 days a week

#### Malaysia

Tel: 1300 88 875465 (1300 88TPLINK) Email: support.my@tp-link.com Service time: 24hrs, 7 days a week

#### Russian Federation

Tel: 8 (495) 223-55-60 8 (800) 250-55-60 (toll-free call from any RF region) E-mail: support.ru@tp-link.com Service time: From 10:00 to 18:00 (Moscow time) Except weekends and holidays in Russian Federation

#### Germany / Austria

Tel: +49 1805 875465 (German Service) +49 1805 TPLINK

E-mail: support.de@tp-link.com Fee: 0.14 EUR/min from the German fixed phone network and up to 0.42 EUR/min from mobile phone Service time: Monday to Friday 9:00 AM to 6:00 PM. GMT+ 1 or GMT+ 2 (Daylight Saving Time in Germany) \*Except bank holidays in Hesse

## Australia & New Zealand

Tel: AU 1300 87 5465 NZ 0800 87 5465 E-mail: support@tp-link.com.au Service time: 24hrs, 7 days a week

## Turkey

Tel: 444 19 25 (Turkish Service) E-mail: support.tr@tp-link.com Service time: 9:00 AM to 6:00 PM 7 days a week

## Italy

Tel: +39 02 66987799 E-mail: support.it@tp-link.com Service time: Monday to Friday 9:00 AM to 6:00 PM

### Ukrainian

Tel: +380 (44) 590-51-14 E-mail: support.ua@tp-link.com Service time: Monday to Friday 14:00 PM to 22:00 PM

#### Brazilian(Portuguese Service)

Toll Free: 0800-770-4337 E-mail: suporte.br@tp-link.com Service time: Monday to Saturday 08:00 AM to 08:00 PM

#### Indonesia

Tel: (+62) 021 6259 135 E-mail: support.id@tp-link.com Service time: Monday to Friday 9:00 -12:00; 13:00 -18:00 \*Except public holidays

#### Switzerland

Tel: +41 (0)848 800998 (German Service) E-mail: support.ch@tp-hink.com Fee: 4-8 Rp/min, depending on rate of different time Service time: Monday to Friday 9:00 AM to 6:00 PM. GMT+1 or GMT+2 (Daylight Saving Time)